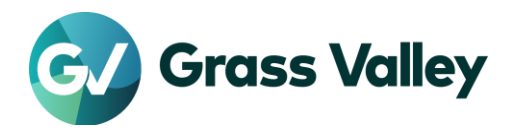

## EDIUS license validation error Troubleshooting procedure

## Symptom

EDIUS / Mync license validation might fail and 0x800CE1A or #2F19 error code appears

## Web browser

Use Internet Explorer 11 (IE11) when you work on the troubleshooting. Ensure that you can access to below sites in the

- https://activation1.grassvalley.com

- <u>https://ediusid1.grassvalley.com</u>

If you are unable to use IE11, use Microsoft Edge - details here

## **Obtain CRL Distribution Points and OCSP responder – for eID**

1. Firewall accepts using wildcard for whitelist

Note below URLs for the white list.

http://crl.?????.amazontrust.com/?????.crl http://ocsp.????.amazontrust.com

or

http://crl.\*.amazontrust.com/\*.crl http://ocsp.\*.amazontrust.com

#### NOTE:

- Where an asterisk (\*) wildcard represents one or more alphanumeric characters, and a question mark (?) represents a single alphanumeric character.
- Above URLs with wildcards will cover CRL Distribution Points and OCSP responders for the certificates of the eID server that will potentially be used in future.

#### 2. Firewall does not accept using wildcard for whitelist

In this case, URLs of the current CRL Distribution Points and OCSP responder for the current certificate of the eID server must be retrieved with the browser. These URLs will potentially be changed annuary. Follow below steps:

1)

| elD   Log | https://ediusid1.grassvalley.com/                                                                     | Search                                                                                                    |
|-----------|----------------------------------------------------------------------------------------------------|----------------------------------------------------------------------------------------------------|
| Grass     | Starfield Class 2 Certification Authority<br>has identified this site as:<br>ediusid1.grassvalley.com | <ol> <li>Enter https://ediusid1.grassvalley.com</li> <li>Click the key icon</li> <li>Click View certificates</li> </ol> |
|           | This connection to the server is encorpted.<br>Should I trust this site?                              | .ogin                                                                                                    |
| E         | View certificates                                                                                     |                                                                                                    |

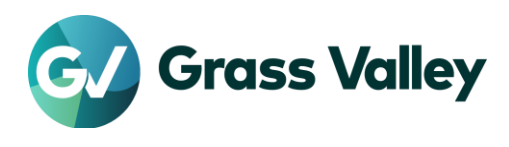

2)

3)

| Certificate                                                                                                    | ×                                                                                                    |
|----------------------------------------------------------------------------------------------------|----------------------------------------------------------------------------------------------------|
| General Details Certification Path                                                                                                    | ,                                                                                                    |
| Show: <all></all>                                                                                                    | *                                                                                                    |
| Field<br>CRL Distribution Points<br>Certificate Policies<br>Authority Information Access<br>SCT List                                                                                                    | Value  [](Re. Distribution [](Cetificate Policy []]Authority Info 6                                                                                                    |
| Key Usage<br>Basic Constraints<br>Thumbprint                                                                                                    | <ul> <li>Select CRL Districution Points</li> <li>2) Note appeared URL</li> </ul>                                                                                                    |
| L Extended Error Information                                                                                                    | Revocation Status :                                                                                                    |
| [1]CRL Distribution Point<br>Distribution Point Nagre:<br>Full Name:<br>URL=http://al.s2m02                                                                                                    | Lamazontrust.com/r2m02.ct                                                                                                    |
|                                                                                                    | 1                                                                                                    |
| General Details Certification Pa                                                                                                    | sth                                                                                                    |
| Show: <all></all>                                                                                                    | ~                                                                                                    |
| Field                                                                                                    | Value                                                                                                    |
| CRL Distribution Points                                                                                                    | [1]CRL Distribution<br>[1]Certificate Policy:                                                                                                    |
| Authority Information Acces                                                                                                    | ss [1]Authority Info Ac<br>v1, e83ed0da3ef50                                                                                                    |
| Basic Constraints                                                                                                    | Digital Signature, Ke<br>Subjac                                                                                                    |
| Extended Error Information                                                                                                    | c195e 3) Select Authority Information Access Revoc 4) Note appeared URL as OCSP                                                                                                    |
|                                                                                                    | Responder                                                                                                    |
| UIL=http://ocspi2mu2<br>[2]Authority Info Access<br>Access Method=Certification<br>Alternative Name:<br>UIL=http://ort.r2m02.a                                                                                                    | Lamazontrust.com<br>n Authority Issuer (1.3.6.1.5.5.7.48.2)<br>amazontrust.com/r2m02.cer                                                                                                    |
| Certificate                                                                                                    | ×                                                                                                    |
| General Details Certification Pa                                                                                                    | ath                                                                                                    |
| Certification path<br>Starfield Cass 2 Certificat<br>Starfield Services Root<br>Amazon Root CA 1<br>Starfield Services Root<br>Carterious Controls Controls<br>Controls Controls Controls<br>Controls Controls<br>Controls Controls<br>Controls Controls Controls<br>Controls Controls<br>Controls Controls Controls<br>Controls Controls Controls<br>Controls Controls<br>Controls | Ison Authority<br>Contracte Authority - G2<br>Repeat #1 to #6 for these items                                                                                                    |
|                                                                                                    | <ol> <li>Select the item just above of ediusid1.grassvalley.c</li> <li>Click View certificate</li> </ol>                                                                                                    |
|                                                                                                    | Sew Certificate                                                                                                    |
| ×                                                                                                    |                                                                                                    |
| 3) Select CRL District                                                                                                    | ution Points Service Allo *                                                                                                    |
| A) Note enneared LIP                                                                                                    | L Tield Value A Ulder A Ulder A Ulder A Ulder A Ulder A Ulder A Ulder A Ulder A A A A A A A A A A A A A A A A A A A                                                                                                    |
| 4) Note appeared UN                                                                                                    | ECertificate Policies III Variational Index                                                                                                    |
| (1)Certificate Policy                                                                                                    | El Certificate Peloies El Certificate Peloies<br>Adverse fuenciation Access<br>El SCT UN<br>UN CONTRACTOR<br>UN CONTRACTOR<br>UN CONT |
| A) Note appeared on     Il Critical Noty     Il Critical Noty     Il Autory Into Ac.     vi, eli-VedGolf00.     Digla Signites, Ra.     Saget Type Ind     Citiset President:     Receives State                                                                                                    | Useritan Poles<br>Useritan Poles<br>Useritan Poles          |
| Note appeared uncertainty of the second second                                                                                                    | Contract Note: 10 Contract Note: 10 Contrac                                                                                                    |
| Contraction State :                                                                                                    | Contract Note:     Contract Note:     Contract                                                                                                    |

4) Once note URLs completed, click [OK] to close the window.

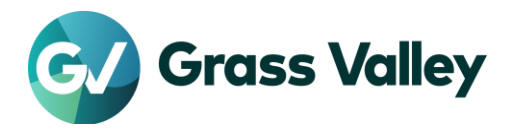

# Obtain CRL Distribution Points and OCSP responder – for

### license

If your firewall does not accept using wildcard for the whitelist, same steps as for eID is required.

1)

| FlexNet L | By Website Identification                                                              |                                                                                                    |
|-----------|----------------------------------------------------------------------------------------|----------------------------------------------------------------------------------------------------|
|           | DigiCert Global Root G2<br>has identified this site as:<br>activation1.grassvalley.com | <ol> <li>Enter https://activation1.grassvalley.com</li> <li>Click the key icon</li> <li>Click View certificates</li> </ol> |
|           | This connection to the server is<br>Should I trust this site?                          | pe                                                                                                    |
|           | View certificates                                                                      |                                                                                                    |

2)

| an aral                                                                                         | Details Castifica                                                                                                    | Hon Dalk                                                                                                    |               |                               |                             |                           |                   |
|-------------------------------------------------------------------------------------------------|----------------------------------------------------------------------------------------------------|----------------------------------------------------------------------------------------------------|---------------|-------------------------------|-----------------------------|---------------------------|-------------------|
| Aestes as                                                                                       | Cerunca                                                                                                    | oon Paul                                                                                                    |               |                               |                             |                           |                   |
| Show:                                                                                           | <all></all>                                                                                                    |                                                                                                    | -             |                               |                             |                           |                   |
| Field                                                                                           | lic key parame<br>hority Key Ide<br>ject Key Identi                                                                                                    | Value<br>05 00<br>KeyID=0cdb6c8249<br>49b15f7804a4ad67                                                                                                    | 6             |                               | ^                           |                           |                   |
| Enh<br>Cit                                                                                      | ject Alternativ<br>anced Key Usage<br>Distribution P                                                                                                    | DNS Name=ac 1)<br>Server Addren 1)<br>(1)CRL Distrib 2)                                                                                                    | Sele<br>Note  | ect CRL<br>appear             | Distrie<br>red Ul           | ution Point               | ts                |
| Aut<br>Bas                                                                                      | ificate Policies<br>hority Informa<br>ic Constraints                                                                                                    | [1]Certificate<br>[1]Authority Info Ac.,<br>Subject Type=End                                                                                                    |               |                               | ¥                           |                           | - 4               |
|                                                                                                 |                                                                                                    |                                                                                                    |               |                               |                             |                           |                   |
| Certi                                                                                           | ficate                                                                                                    | Hen Dath                                                                                                    |               |                               | ×                           |                           |                   |
| Certi<br>General<br>Show:                                                                       | ficate<br>Details Certifica<br><all></all>                                                                                                    | tion Path                                                                                                    | 2             |                               | ×                           | ſ                         |                   |
| Certi<br>ieneral<br>Show:<br>Field                                                              | ficate<br>Details Certifica<br><all><br/>Distribution P<br/>sficate Policies</all>                                                                                       | tion Path<br>1)Of Scientibution                                                                                                    |               |                               | ×                           |                           |                   |
| Certi<br>General<br>Show:<br>Field<br>CRL<br>Cer<br>Bass<br>Scr<br>Scr<br>Scr<br>Scr<br>Thu     | ficate<br>Details Certifica<br><all><br/>Distribution P<br/>Distribution P<br/>Distribution P<br/>Distribution P<br/>Distribution P<br/>List<br/>Usage<br/>miprint</all> | Value<br>[] Oct Solsti bution<br>[] Oct Market Palloca<br>(] Oct Market Palloca<br>() Oct Market Palloca<br>() Oct Marke | 3)<br>4)      | Select A<br>Note ap<br>Respon | ×<br>Author<br>peare<br>der | ity Informa<br>d URL as ( | tion Acce<br>DCSP |
| Certi<br>ieneral<br>Show:<br>Field<br>Cer<br>Basi<br>SCI<br>Field<br>Basi<br>SCI<br>Thu<br>Exto | ficate<br>Catilica<br>Catilica<br>Distribution P<br>officate Policies<br>bioly Informa.<br>Constraints<br>Usage<br>Miprint<br>Inded Error Inf                            | Value<br>(1)OK Olaribotion<br>(1)OK Olaribotion<br>(1)Oktikato Paleza<br>(1)Oktikato Paleza<br>(1)Oktikato Paleza<br>(1)Oktikato Paleza<br>Sobjekt Type End<br>Value<br>Sobjekt Type End<br>Value<br>Sobjekt Type Type Type Type Type Type Type Type                                                                                                    | ×<br>3)<br>4) | Select A<br>Note ap<br>Respon | ×<br>Author<br>peare<br>der | ity Informa<br>d URL as ( | tion Acce<br>DCSP |

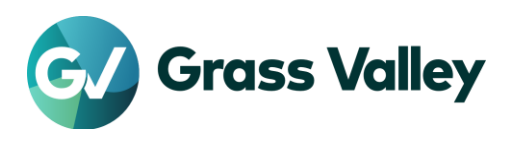

3)

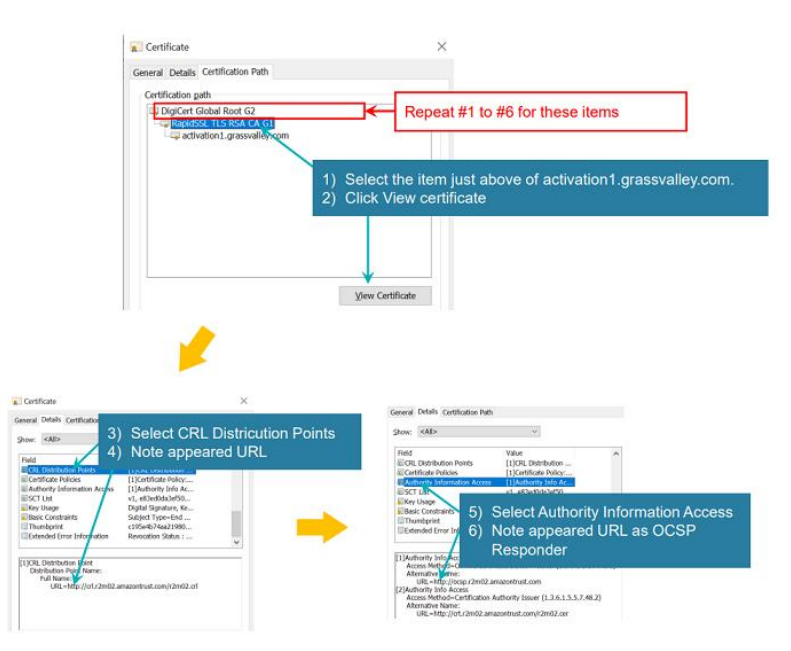

4) Once note URLs completed, click [OK] to close the window.

## **Register URL to the whitelist**

Register URLs with wildcard or noted URLs to the whilelist.

- 1) Press Win + R key and then type **inetcpl.cpl** then click [OK].
- 2) Go to [Security].
- 3) Select Trusted sites then click [Sites]
- 4) Enter the URL and tick Require server verification (https:) for all sites in this zone.
- 5) Click [Add]. Repeat Step#4 and #5 to add all URLs.
- 6) Click [Close].
- 7) Click [Apply] > [OK].

Once completed, start EDIUS.